# How to Use Freddie Mac Tools for Home Possible VLIP Credit Eligibility

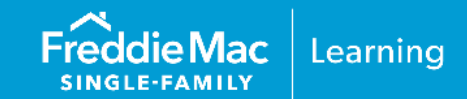

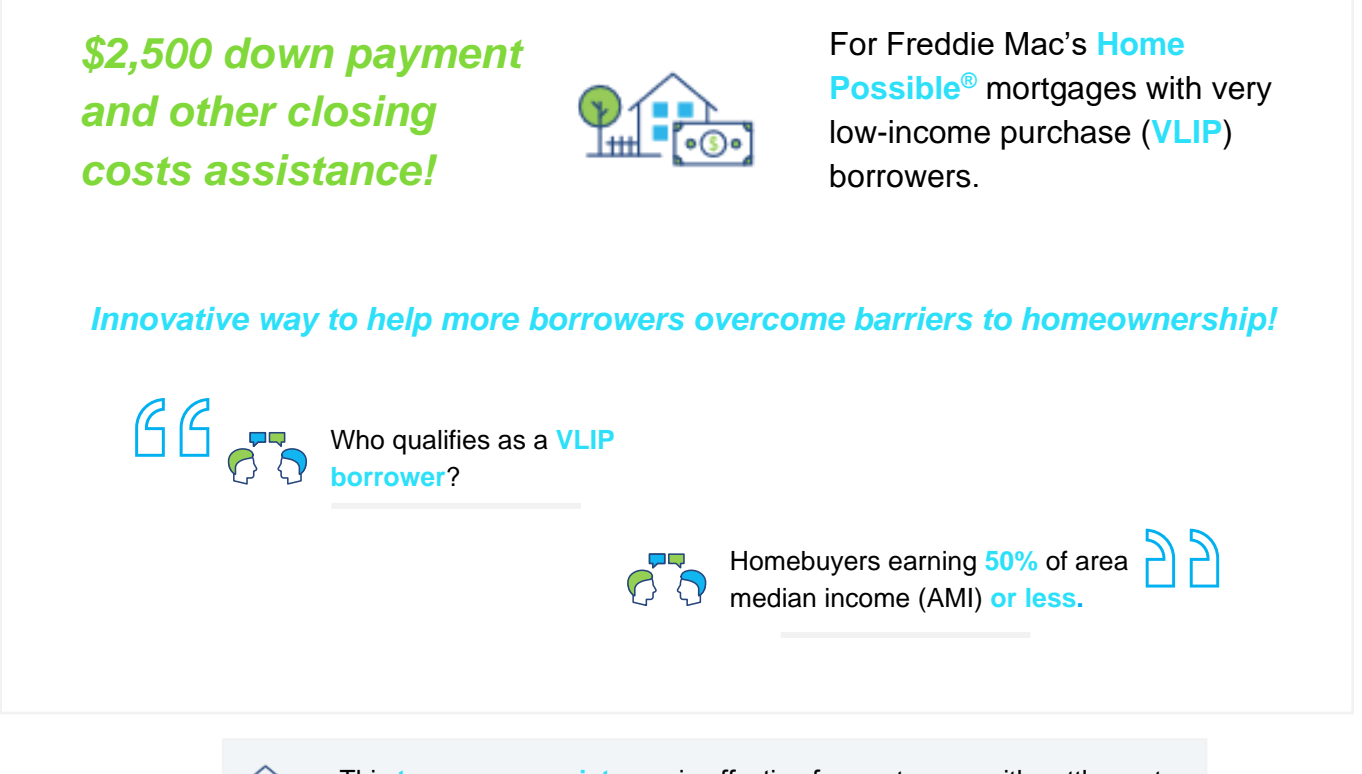

This temporary assistance is effective for mortgages with settlement dates on or after March 1, 2024, and on or before February 28, 2025.

# **Eligibility**

In addition to the Home Possible mortgage requirements in Guide Chapter <u>4501</u>, the eligibility requirements of Bulletin <u>2024-A</u> must be met, including the following:

- Purchase transactions.
- The borrower's qualifying income converted to an annual basis must not exceed 50% of the area median income (AMI) for the location of the property. Refer to the <u>Freddie Mac Tools</u> section.
- The full amount of the Home Possible VLIP Credit for Credit Fees must be applied to the borrower's down payment and/or closing costs.

This information is not a replacement or substitute for the requirements in the Freddie Mac *Single-Family Seller/Servicer Guide* or any other contractual agreements. This information does not constitute an agreement between Freddie Mac and any other party.

© 2024 Freddie Mac

Freddie Mac Learning

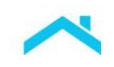

# **Freddie Mac Tools**

To take advantage of the \$2,500 credit, the borrower must meet certain requirements and you must provide critical data elements through <u>Loan Product Advisor® (LPA<sup>SM</sup>)</u>, <u>Loan Closing Advisor®</u> and <u>Loan Selling Advisor®</u>.

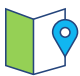

Before you submit the transaction to LPA, you have the option to leverage our map-based <u>Home Possible Income and Property Eligibility Tool</u> to access AMI%.

Excerpt of a Home Possible Income and Property Eligibility Tool Result

In this example the borrower's qualifying income must be at or below \$75,200 to be eligible for the Home Possible VLIP Credit.

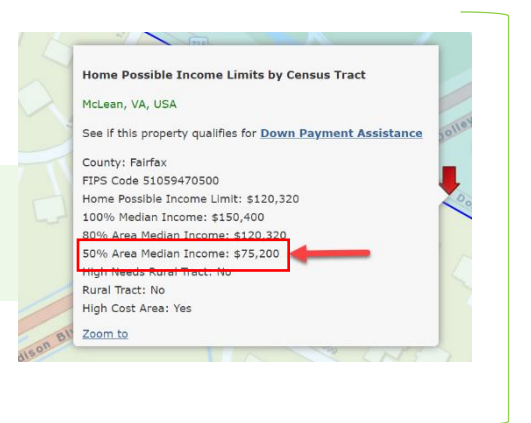

### **Loan Product Advisor**

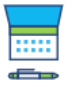

The information contained in this section generally applies to all LPA users, whether you are entering data directly into the Loan Product Advisor interface or importing data from your system (direct access user) via Freddie Mac Loan Advisor<sup>®</sup> single sign-on portal or using a loan origination system (LOS) that interfaces with Loan Product Advisor (system-to-system (S2S user)). For S2S users the field groupings and the order in which you enter information may vary. Contact your system administrator, or system vendor, for more information on data input mapping from your system to LPA.

Use LPA to determine if the borrower's qualifying income is 50% or less of the AMI for the location of the property and identify if they are eligible for Home Possible. Simply submit the transaction to LPA following the steps below and review the information returned in the *Assessment Summary, Loan Details* and the *Affordable Lending And Access to Credit* sections of the LPA Feedback Certificate.

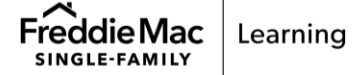

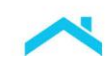

#### How to Identify a Home Possible Mortgage

Depending on your loan origination system (LOS), a Home Possible mortgage may be identified as a program identifier, product or program.

#### S2S Users

1

| ULAD Data Point         | LPA Unique ID | Valid Value   |
|-------------------------|---------------|---------------|
| Loan Program Identifier | 178.00        | Home Possible |

#### **Direct Access Users**

When entering data into LPA using Loan Advisor single sign-on portal:

1. Access the **Loan and Property Info** metro stop from the navigation menu.

| LOAN AND PROPERTY INFO |
|------------------------|
| $\bigcirc$             |
| 0                      |

2. Select **Home Possible** from the **Program Identifier** drop down selection.

| Program Identifier(s) |        |
|-----------------------|--------|
| Select                | $\sim$ |
| HFA Advantage         |        |
| Home Possible         | _      |
|                       |        |

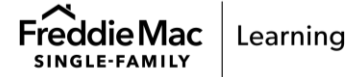

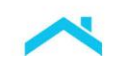

2

#### How to Enter the Home Possible VLIP Credit

When the borrower's qualifying income converted to an annual basis does not exceed 50% of the AMI for the location of the property enter the Home Possible VLIP Credit as "Grant" provided by a "Federal Agency".

Do NOT enter the amount as a Lender Credit!

#### S2S Users

| ULAD Data Point                     | LPA Unique ID | Valid Value    |
|-------------------------------------|---------------|----------------|
| Asset Type                          | 8.00          | Grant          |
| Funds Source Type                   | 10.00         | Federal Agency |
| Asset Cash Or Market Value Amount   | 7.00          | \$2,500.00     |
| Included in Asset Account Indicator | 12.00         | False          |

#### **Direct Access Users**

When entering data into LPA using Loan Advisor single sign-on portal:

- 1. Access the **Assets and Liabilities** metro stop from the navigation menu.
- Create Loan: Loan File Setup LOAN FILE SETUP BORROWER INFO
- 2. Other Assets section, enter the information as shown.

| Other Assets   | s You Have              |             | Enter 'A      | mount'                 |
|----------------|-------------------------|-------------|---------------|------------------------|
| Account Type * | Select 'Grant'          | Select 'No' |               | Cash or Market Value * |
| Source Type *  | Select 'Federal Agency' | Deposited * | Joint Asset * | \$ 2500.00             |
| Federal Agency | 1                       | / Yes  No   | 🔿 Yes 💿 No    |                        |

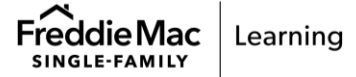

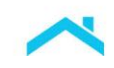

#### Excerpts from the LPA Feedback Certificate

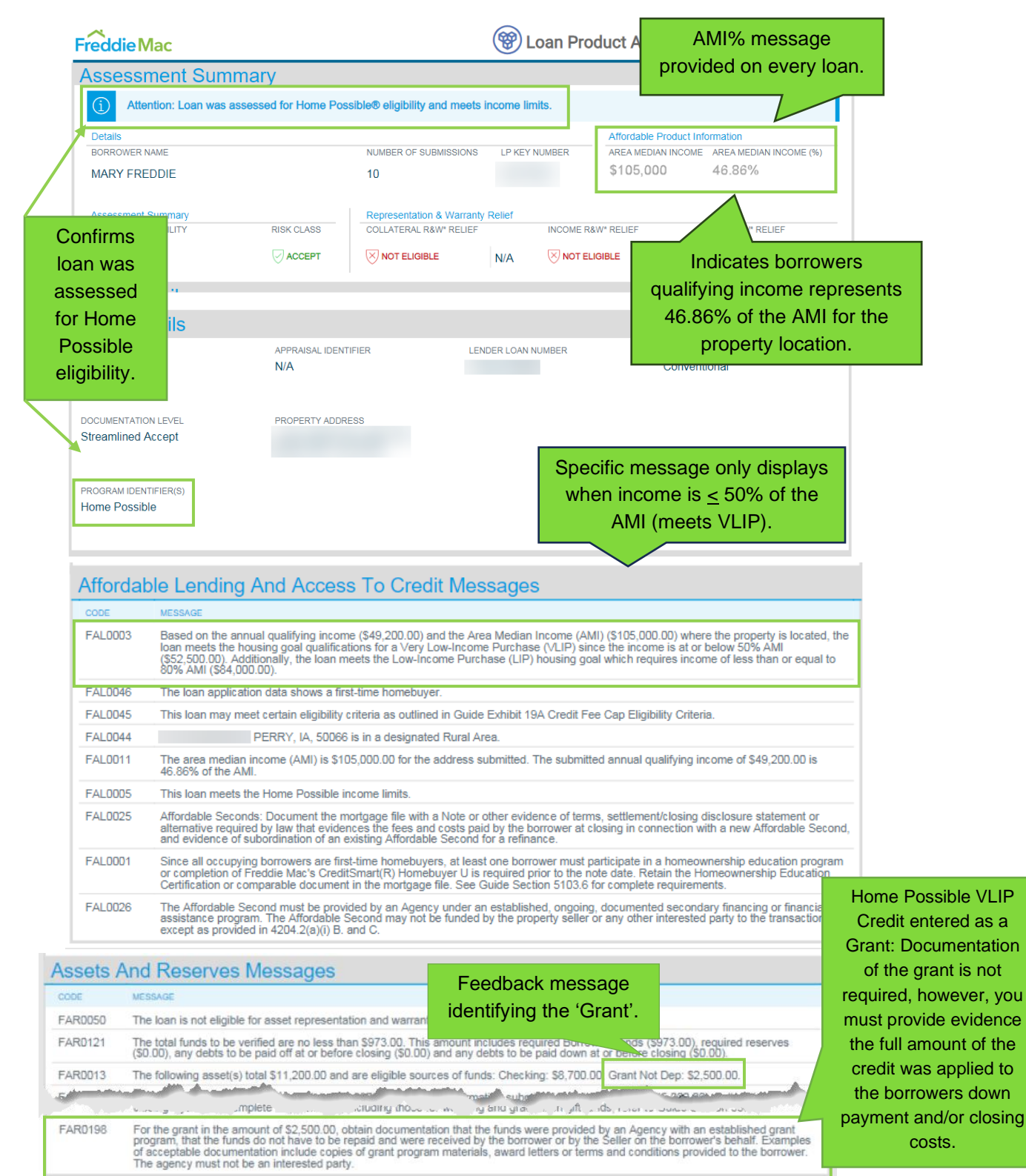

5

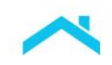

\_Did you know...-

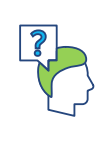

To help you identify more affordable loans, a banner appears at the top of the *Assessment Summary* section of the feedback certificate that either indicates if the loan was submitted as a Home Possible mortgage and meets income limits or if the loan was not submitted as a Home Possible mortgage but may be eligible because it meets income limits. If the income limits are not met the banner will not display.

### **Loan Closing Advisor**

For mortgages meeting the requirements of Guide Bulletin <u>2024-A</u> and Home Possible requirements of Guide Chapter <u>4501</u> the Seller must ensure the following data points are submitted to Loan Closing Advisor via the Uniform Closing Dataset (UCD).

| UCD                            | UCD Unique ID | Valid Value                                 |
|--------------------------------|---------------|---------------------------------------------|
| Closing Adjustment Item Type   | 10.042        | Grant                                       |
| Closing Adjustment Item Amount | 10.039        | \$2,500.00                                  |
| Full Name (Legal entity Name)  | 10.308        | The lender's name as it appears on the note |

## Loan Selling Advisor

For mortgages meeting the requirements of Guide Bulletin <u>2024-A</u> and Home Possible requirements of Guide Chapter <u>4501</u> Sellers must deliver the following Uniform Loan Delivery Dataset (ULDD) data points.

The Seller must deliver the loan in Loan Seller Advisor using the specific Loan Program Identifier (Sort ID 404) for the Home Possible Mortgage

The Seller must also deliver the Investor Feature Identifier (IFI) code "K10" (Sort ID 368)

| ULDD Data Point         | Sort ID | Valid Value            |
|-------------------------|---------|------------------------|
| Loan Program Identifier | 404     | Home Possible Mortgage |

| ULDD Data Point             | Sort ID | Valid Value |
|-----------------------------|---------|-------------|
| Investor Feature Identifier | 368     | K10         |

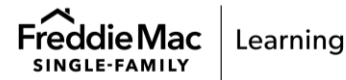

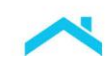

| Product Details                       |                                             |        |
|---------------------------------------|---------------------------------------------|--------|
|                                       | LOAN PROGRAM IDENTIFIER                     |        |
| Loan Program Identifier:              | Home Possible Mortgage                      | $\sim$ |
|                                       | ADD LOAN PROGRAM IDENTIFIER REMOVE SELECTED |        |
| Refinance Program Identifier:         | $\sim$                                      |        |
| Investor Feature Identifier:          | K10                                         |        |
|                                       |                                             |        |
| Investor Collateral Program Identifie | r. 🗸 🗸 🗸                                    |        |

**Note:** For mortgages delivered with IFI K10, lenders are representing and warranting that the full amount of the credit is going to the benefit of the borrower. However, if the full amount of the credit doesn't go to the benefit of the borrower, Sellers must not deliver IFI K10.

#### The Seller can enter in the ULDD file the type of funds used by entering:

Down Payment Type, or

2

Closing Cost Funds Type

#### If entering as a Down Payment Type use the information referenced below.

| ULDD Data Point                                                     | Sort ID                                | Valid Value                             |
|---------------------------------------------------------------------|----------------------------------------|-----------------------------------------|
| Down Payment Source Type                                            | 173                                    | Federal Agency                          |
| Down Payment Type                                                   | 175,176                                | Grant                                   |
| Down Pavment Amount                                                 | 172                                    | \$2,500.00                              |
| For ULDD XML Mapping:                                               |                                        |                                         |
| For ULDD XML Mapping:<br>Sort ID 175= DownPa<br>Sort ID 176= DownPa | aymenttype = Other<br>aymentTypeOtherD | TypeofDownPayment<br>escription = Grant |
| For ULDD XML Mapping:<br>Sort ID 175= DownPa<br>Sort ID 176= DownPa | aymenttype = Other<br>aymentTypeOtherD | TypeofDownPayment<br>escription = Grant |

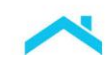

| UL                       | DD Data Point                 |    | Sort ID                  | Valid Va  | alue                         |
|--------------------------|-------------------------------|----|--------------------------|-----------|------------------------------|
| Clo                      | osing Cost Funds Type         |    | 152                      | Federal   | Agency                       |
| Closing Cost Source Type |                               |    | 154                      | Lender    |                              |
| Clo                      | osing Cost Contribution Amoun | t  | 151                      | \$2,500.0 | 00                           |
|                          | CLOSING COST FUNDS TYPE       |    | CLOSING COST SOURCE TYPE |           | CLOSING COST CONTRIBUTION AM |
|                          | Cront                         | Fe | deral Agency             | ~         | \$2500                       |

If entering as a Closing Cost Type use the information referenced below.

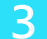

The Seller must select 'True' for the Loan Affordable Indicator (Sort ID 238).

| ULDD Data Point           | Sort ID | Valid Value |
|---------------------------|---------|-------------|
| Loan Affordable Indicator | 238     | True        |

| Product Details            |        |        |                                   |
|----------------------------|--------|--------|-----------------------------------|
| Lien Priority Type:        | ~ ~    |        | Balloon Indicator:                |
| Mortgage Type:             |        | $\sim$ | Loan Affordable Indicator: True 🗸 |
| Section Of Act Type:       | $\sim$ |        | Loan Amortization Type:*          |
| Interest Calculation Type: | ~      |        | Loan Amortization Period Type:    |
|                            |        |        | DELIVERED VALUES                  |

For loans delivered through the Cash Window program, the Home Possible VLIP Credit is included in the all-in proceeds paid to the Seller. For loans delivered under Guarantor execution, is a reduction to the Daily ACH draft that occurs five (5) business days after settlement. Refer to Guide Section 6303.1.

**Note:** The **Pricing Identifier**, a contract data field, is **required** for all contracts for which **Home Possible** mortgages are allocated.

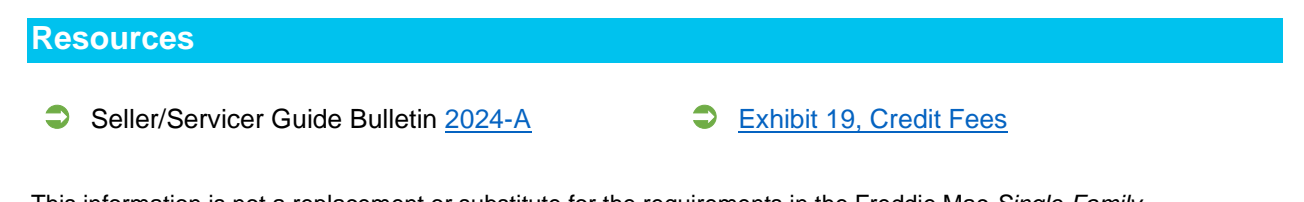

This information is not a replacement or substitute for the requirements in the Freddie Mac Single-FamilySeller/Servicer Guide or any other contractual agreements. This information does not constitute an agreementbetween Freddie Mac and any other party.© 2024 Freddie MacFreddie Mac Learning

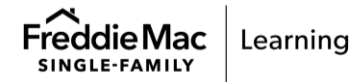